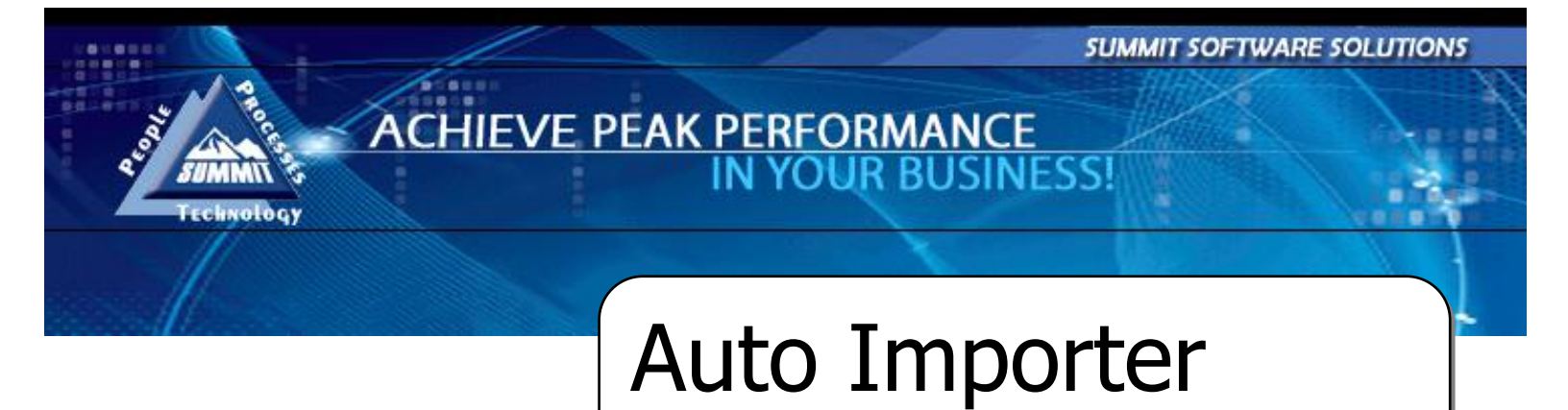

TRAINING AND REFERENCE MANUAL

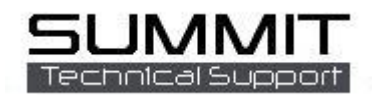

## **Setting Up Auto Importer**

The Auto Importer Program imports from the estimating system into the Summit management programs.

It runs in the bottom right of the server and is usually installed with the DBServer program.

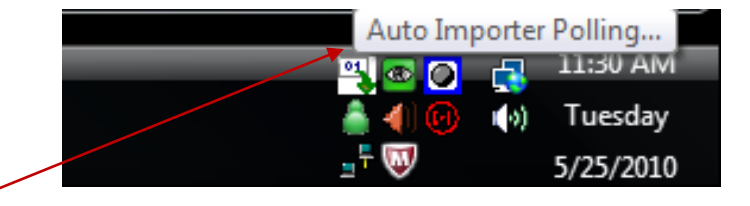

Right click on the Auto Importer Icon and select View to see the status, change options, or setup Auto Importer.

| The Auto Importer will say Actively Polling in the<br>Status screen unless it is paused, or currently being<br>edited.<br>Use the Preload button to load all files currently in | Auto-Importer - Actively Polling                                                      |
|----------------------------------------------------------------------------------------------------|---------------------------------------------------------------------------------------|
| the export folder into Summit.                                                                                                    | Preload                                                                               |
| Use the Path Settings tab to set up your data and estimate exporting paths. These paths should be local drive paths.                                                            | Status Path Settings Options Import Aliases   Data Path: c:\dbserver\data\            |
| When done setting paths click the "check" to save changes.                                                                                                    | ADP Path: c:\slwin\export<br>CCC Path: c:\<br>Mitchell Path: c:\Cieca\Mitchell\Export |
| Double clicking on any path line will take you to the                                                                                                    |                                                                                       |

Double clicking on any path line will take you to the Browse menu shown to the right. You can choose paths from here that match the export path of your estimating systems.

| Select CCC     | EMS Directory |   |     | ? 🗙    |
|----------------|---------------|---|-----|--------|
| Look in: 隘     | ) extcomm     | • | * ב | ·      |
| emsin          |               |   |     |        |
| File name:     |               |   |     | Open   |
| Files of type: |               |   | -   | Cancel |

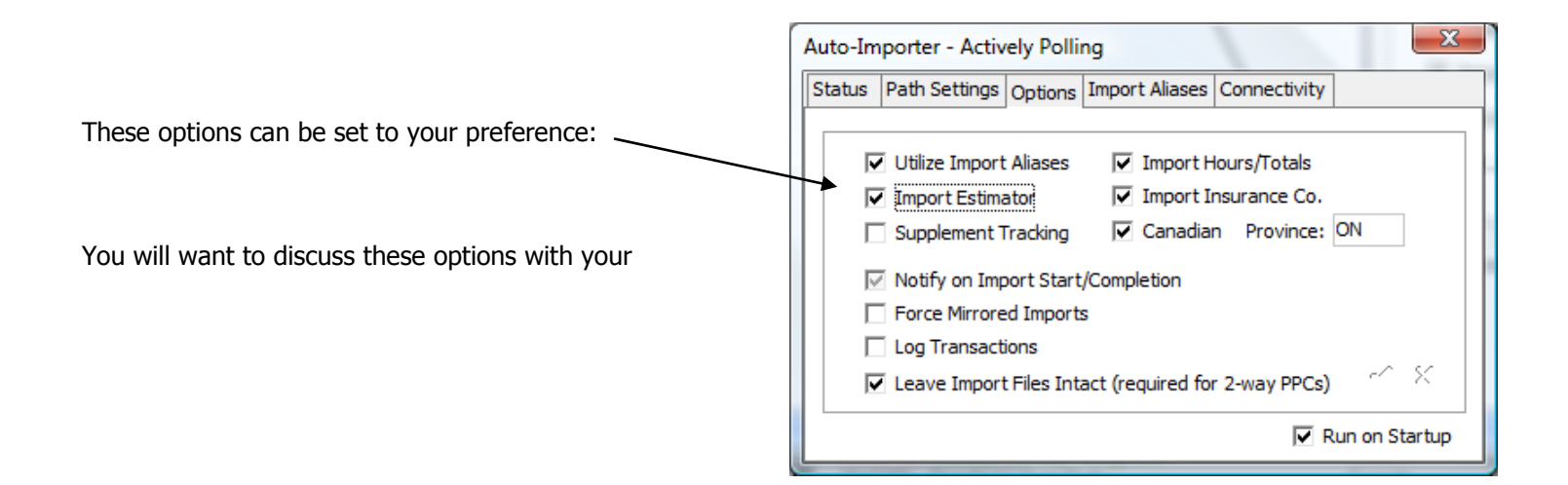

The Import Aliases tab allows you to convert data (Estimators Names and Insurance Co. Only) as it is imported in to the Summit Estimates tab.

In the "Alias" column, type in the name of the Estimator or Insurance Co. **exactly** as it appears in any of your estimating systems.

In the "Import As" tab type in the name of the Estimator or Insurance Co. **exactly** as you would like it to import in to Summit. (This should **exactly** match the way you have it typed in Administration.)

Note: Import Alias data is all case-sensitive.

| Auto | o-Im            | porter - (PAU       | SED)               |                    |         |              |    | X |
|------|-----------------|---------------------|--------------------|--------------------|---------|--------------|----|---|
| Stat | tus             | Path Settings       | Options            | Import Aliases Con |         | Connectivity |    |   |
|      | _               |                     |                    |                    |         |              |    |   |
|      | Alias Import As |                     |                    | \s                 |         | <b>^</b>     |    |   |
|      | GE              | ETTING              | G REID G           |                    | REID GE | TTING        |    |   |
|      | Re              | eid Getting         |                    | REID GETTING       |         |              |    | = |
|      | KI              | TTRELL              |                    | BRANDON KITTRELL   |         |              |    | - |
|      | KI              | TTRELL, BRAND       | DON                | BRANDON KITTRELL   |         |              |    |   |
|      | I US            | SA Insurance        | USA INSURANCE INC. |                    |         |              |    |   |
|      | _               | _                   |                    |                    |         |              |    | Ψ |
|      | •               |                     |                    |                    |         |              |    |   |
|      |                 | ь .                 |                    |                    |         |              |    |   |
| NO   | te: A           | liases are case-ins | sensitive.         |                    |         | ∢ ▶ +        | -* | × |
|      |                 |                     |                    |                    |         | /            |    |   |
|      |                 |                     |                    |                    |         |              |    |   |
|      |                 |                     |                    |                    | /       |              |    |   |
|      |                 |                     |                    | /                  |         |              |    |   |
|      |                 |                     |                    |                    |         |              |    |   |
|      |                 |                     |                    |                    |         |              |    |   |
|      |                 | •                   |                    |                    |         |              |    |   |

One you have made your changes always save by clicking the "check mark."

After all your changes are made confirm the Auto Importer displays "Actively Polling..." in the Status tab.